# アプリ版:マネジメント研修会の参加方法

2025/4/1

(公財)日本産業廃棄物処理振興センター

### 1. 開催日までの流れ

研修会は、オンライン会議システム Webex (Cisco 社)を用いてライブ配信形式(あらかじめ研修会の 開始日時・終了日時が決められている形式)で開催します。

研修会には、講義映像を見るモニターと講義音声を聞くためにスピーカーが必要になりますが、受講者 自身を映すためのカメラは不要です。

### (1) Webex への接続方法を選ぶ

・Webex への接続方法は、「アプリ版」と「ブラウザ版」があります。

・操作方法が簡単な「アプリ版」での受講をお勧めしております。

※アプリ版を利用できない場合は、ブラウザ版で参加してください。

・ブラウザ版:マネジメント研修会の参加方法

### (2) Webex への接続テストの行う

・開催日時までに必ず通信の接続と映像・音声(スピーカ)の接続テストを実施してください。

※ 個々のパソコン・通信環境による不具合については当センターでは対応できないことをご了承ください。

### (3) Webex に接続して開催日に研修会に参加する

・当日は、下記の手順に従って Webex に接続して参加してください。

なお、一社から複数人をお申込みされている場合で、一画面で共有して参加される場合は、当日ご一 緒に参加される方の「受講番号」「氏名」を事務局まで事前にご連絡ください。Webex ログイン時の表 示名欄に入力いただく「受講番号」により当日の出欠席確認を行うため、表示名欄に受講番号がない 場合は、欠席となり「受講証明書」を交付できない場合があります。

https://www.jwnet.or.jp/contact/workshop/toiawase.html

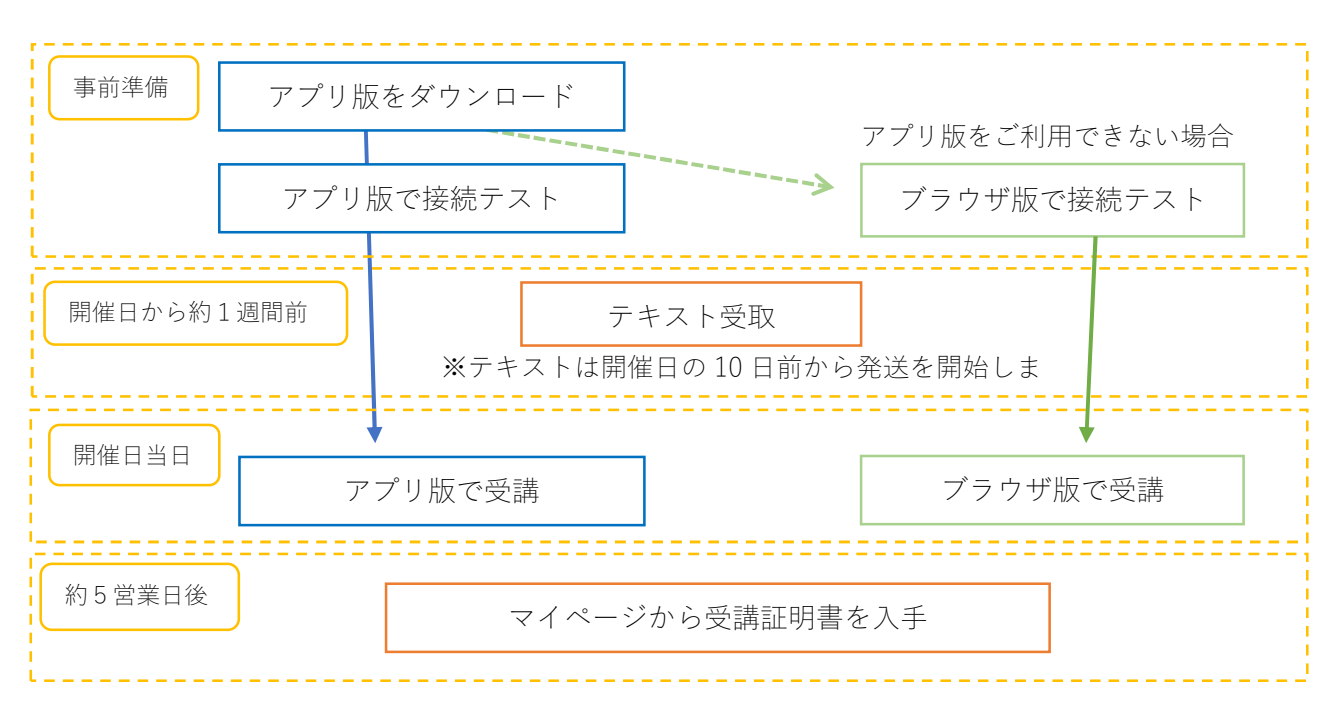

## 2. 開催日までの準備

開催日までに、マイページにログインして Webex ヘログインするための 「ミーティング番号」「ミー ティングパスワード」をご確認し、通信の接続と音声(スピーカ)の接続テストを実施してください。

# マイページにログインして、Webex ヘログインするための 「ミーティング番号」「ミーティン グパスワード」をご確認ください。

https://www.jwcenter.jp/shsmsk/MypLoginInit.cgi?fn=OP\_INIT

※マイページへのログインは、受講料入金後(原則、当日または翌営業日)に配信される「受講決定の お知らせ」に記載されている受講番号と申込時に決定したパスワードが必要です。

# (2) 下記のリンクからデスクトップアプリをダウンロードしてインストールしてください。

https://www.webex.com/ja/downloads.html

アプリには「Windows64 ビット用」と「Windows32 ビット用」がありますので、下記を参考にご自身のWindows が何ビット版かをご確認の上インストールしてください。

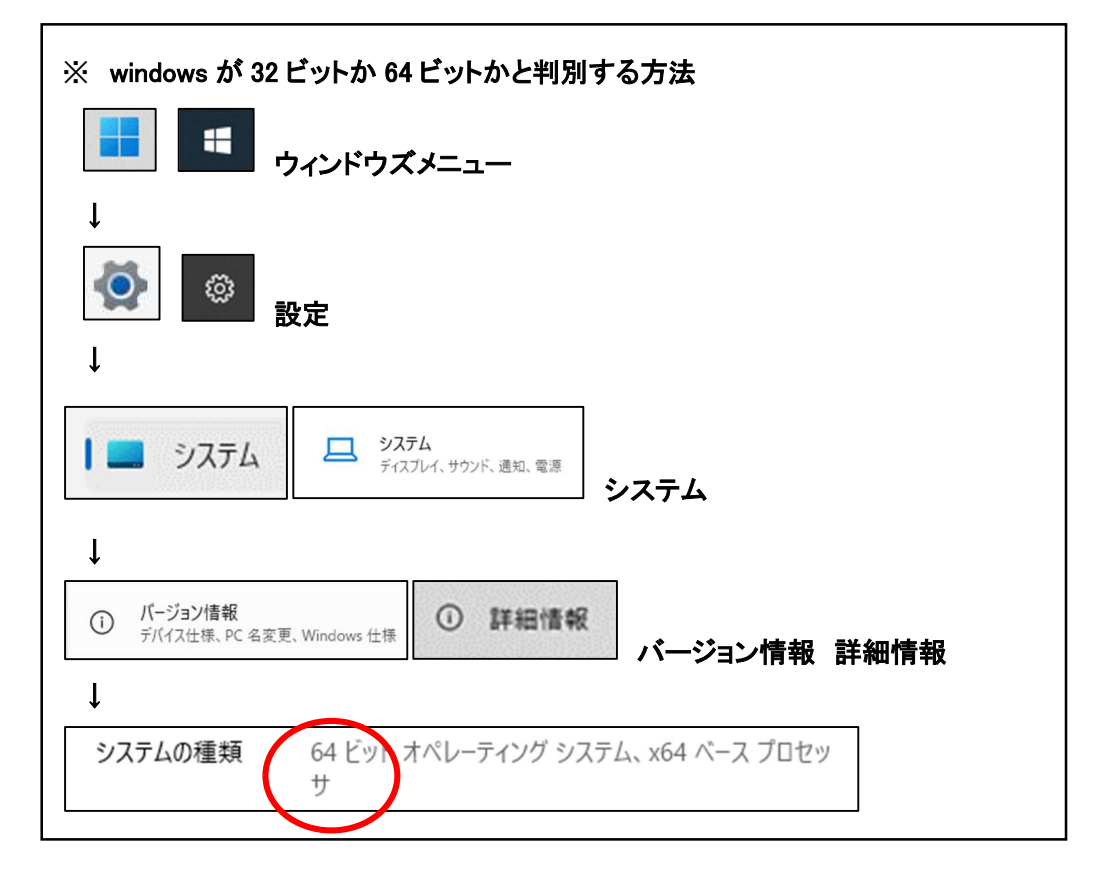

※スマートフォンで参加される場合は、アプリ「Webex Meetings」をダウンロードしてご参加ください。

## (3) インストールができたら、アプリを立ち上げてください。

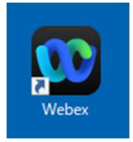

(4) アプリを立ち上げたら、次の手順に従って接続テストをしてください。

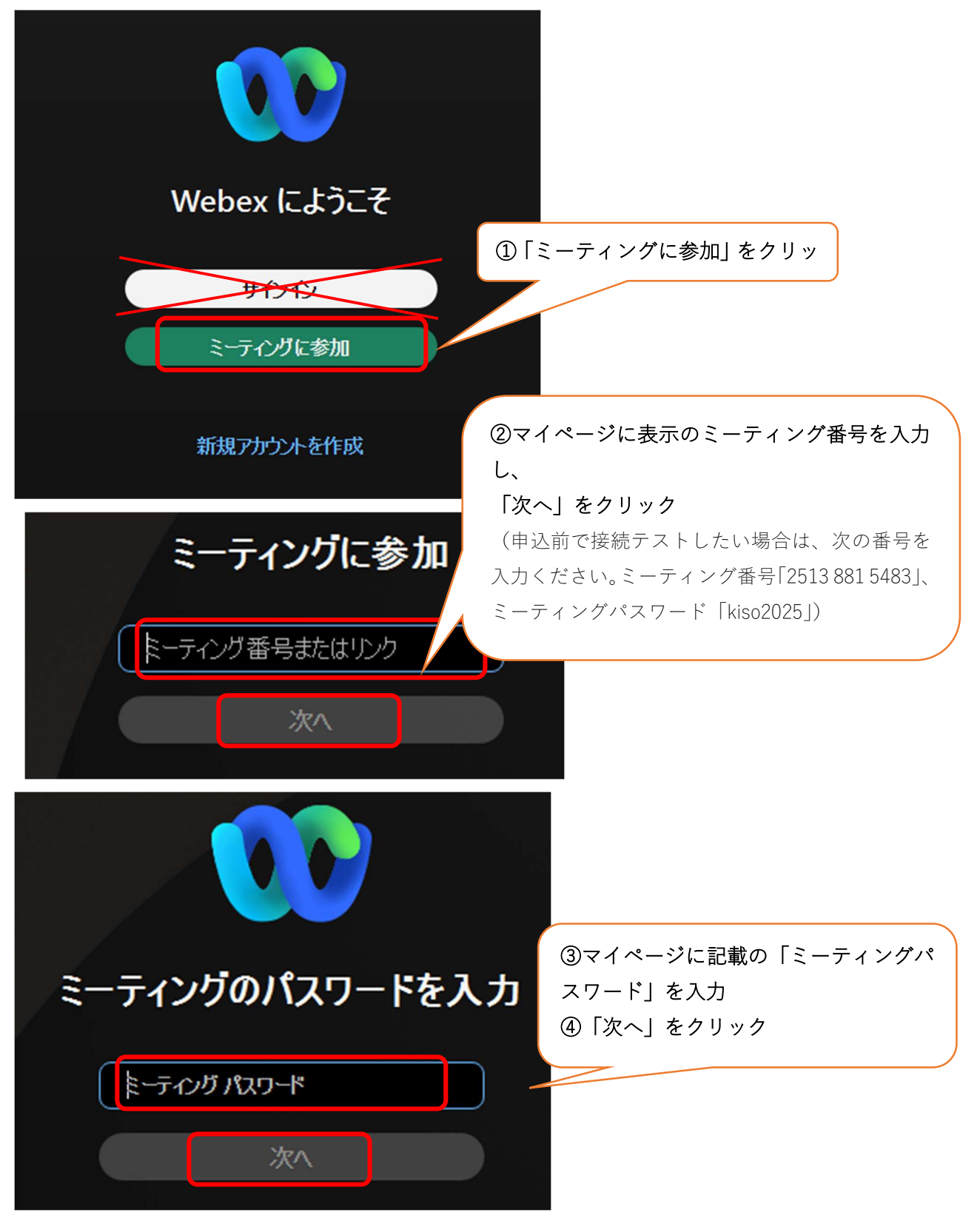

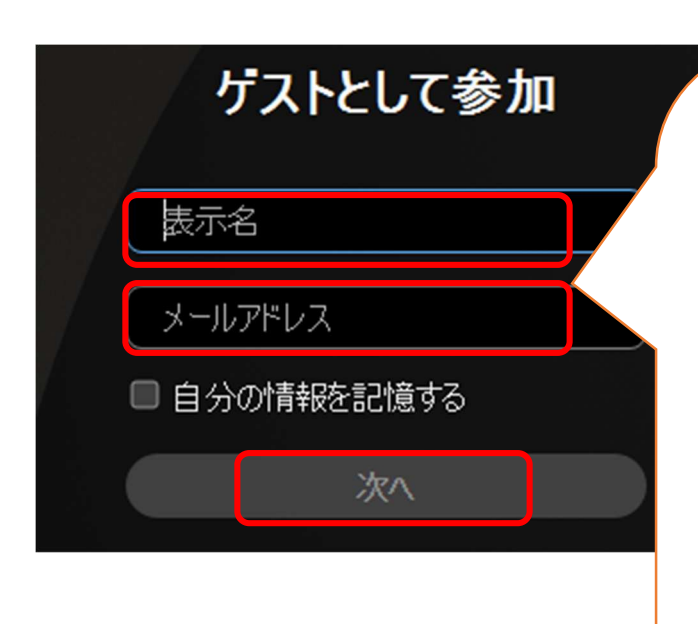

| ⑤表示名欄に <mark>「受講番号」</mark> を入力。 |
|---------------------------------|
| ※「受講番号("C3"から始まる 12 桁の英数字)」はマ   |
| イページよりご確認ください。                  |
| 表示名欄に入力された項目は、当日受講者共通の画面        |
| に表示されます。個人名は入力しないでください。         |
| (申込前の場合は自由に入力してください。)           |
| ⑥メールアドレスを入力                     |
| ⑦「次へ」をクリック                      |
| ※正しく入力できるとボタンの色が変わります。          |
| ※メールアドレスの入力時に、最初又は最後にスペー        |
| ス (空白) が誤って入力されているためにエラーとな      |
| るケースがありますのでご注意ください。             |

#### 00 Webex

産業廃棄物マネジメント研修会 10:00 - 11:00

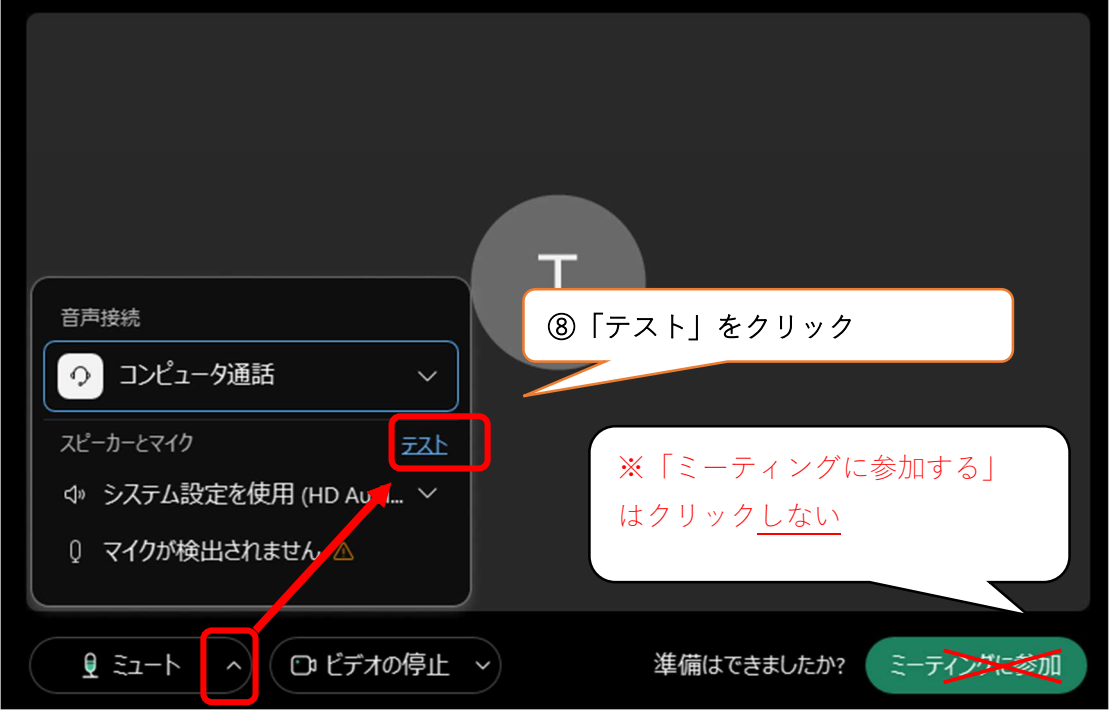

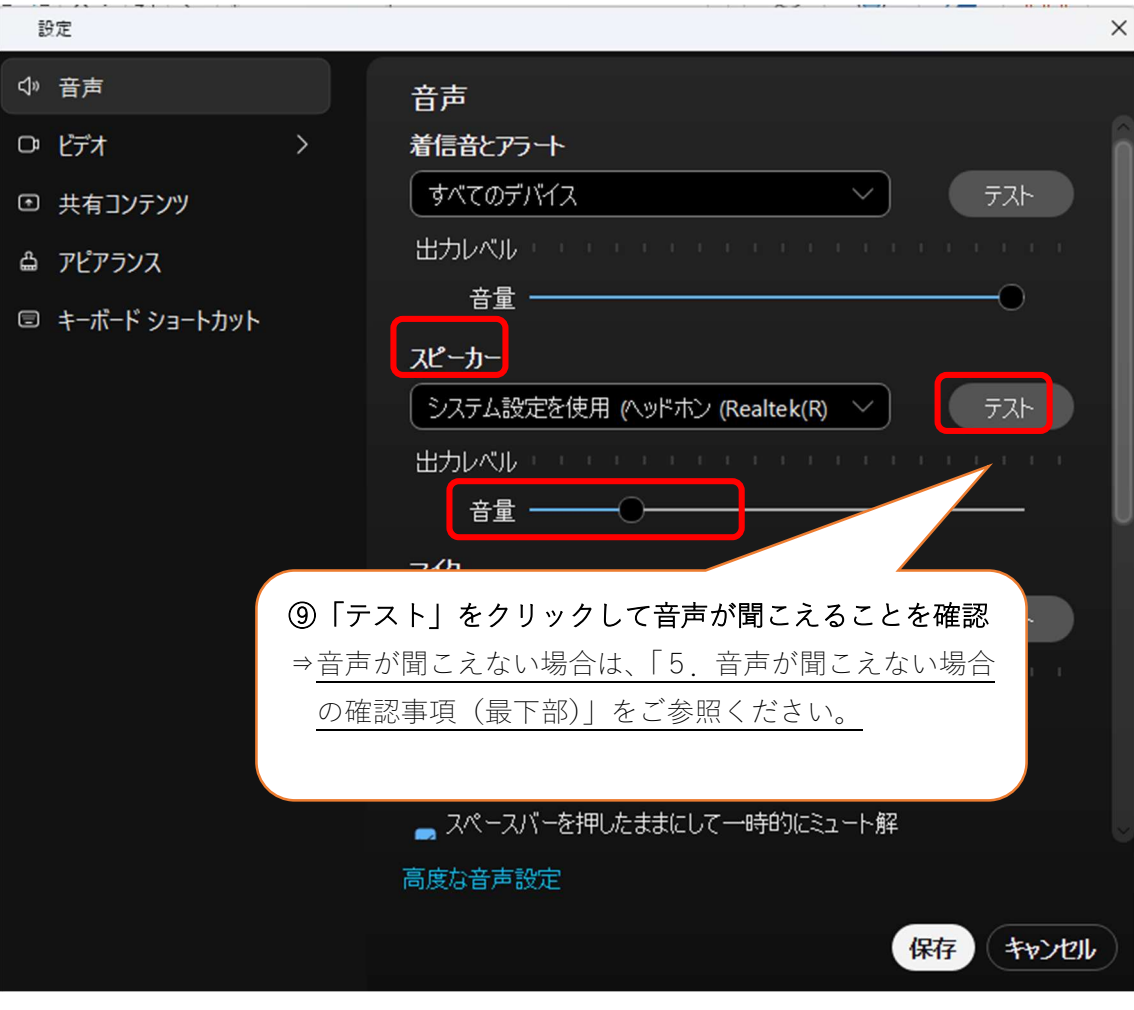

※詳しい利用方法等は「Webex Meetings の会議マニュアル」をご参照ください。 https://www.cisco.com/c/m/ja\_jp/solutions/webex/how-to-use.html

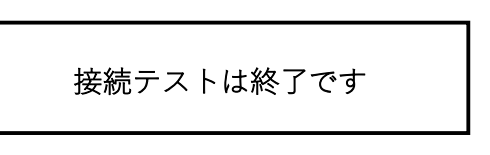

# 3. テキストの受取

テキストは、開催日の10日前から発送を開始します。

### 4. 研修会当日の参加方法

※研修会当日は、12時30分より接続が可能です。

※受付(出席確認)は、表示名欄にご入力いただいた受講番号にて行いますので、受講者様による操作等 は必要ございません。ログイン後は講義開始までそのままお待ちください。

# (1)マイページにログインして、Webex ヘログインするための 「ミーティング番号」「ミーティング パスワード」をご確認ください。

https://www.jwcenter.jp/shsmsk/MypLoginInit.cgi?fn=OP\_INIT

- ※マイページへのログインは、受講料入金後(原則、当日または翌営業日)に配信される「受講決定の お知らせ」に記載されている受講番号と申込時に決定したパスワードが必要です。
- (2) デスクトップの Webex アイコンをダブルクリックして Webex を立ち上げます。

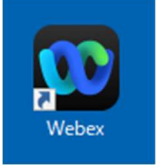

(3) 次の手順に従って接続してください。

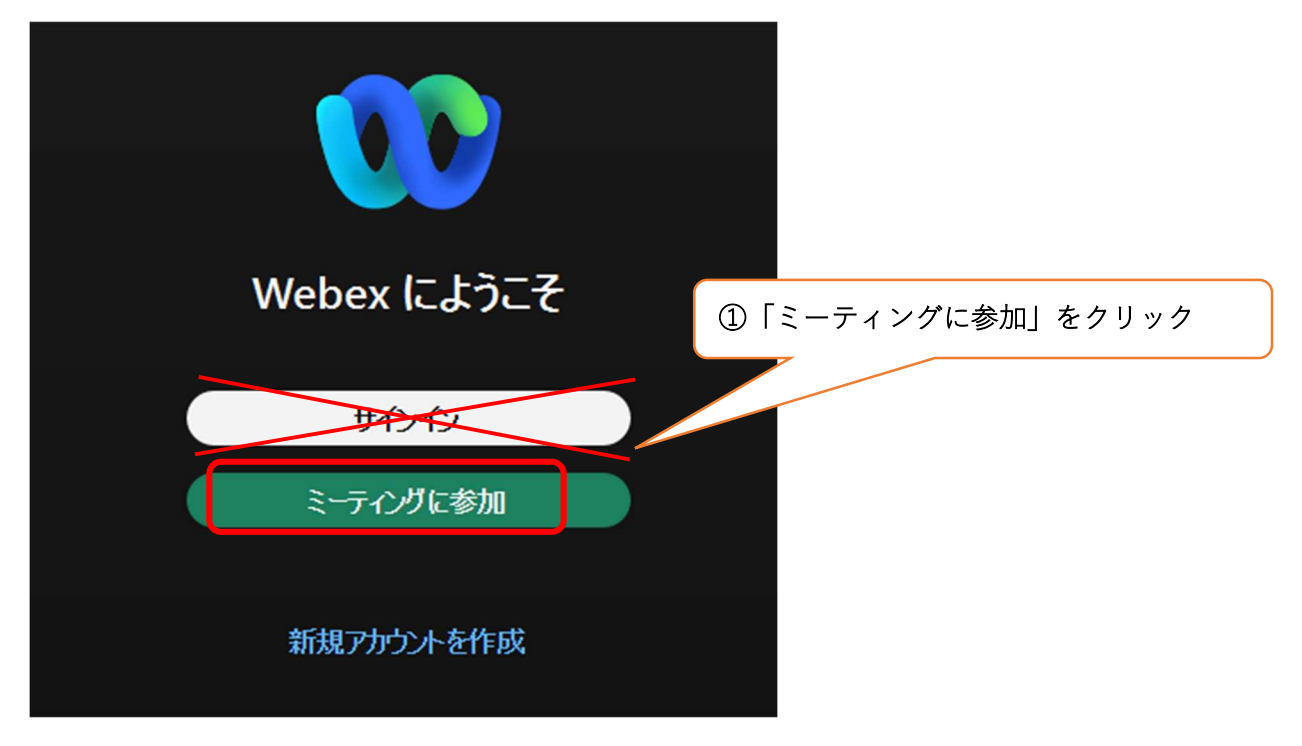

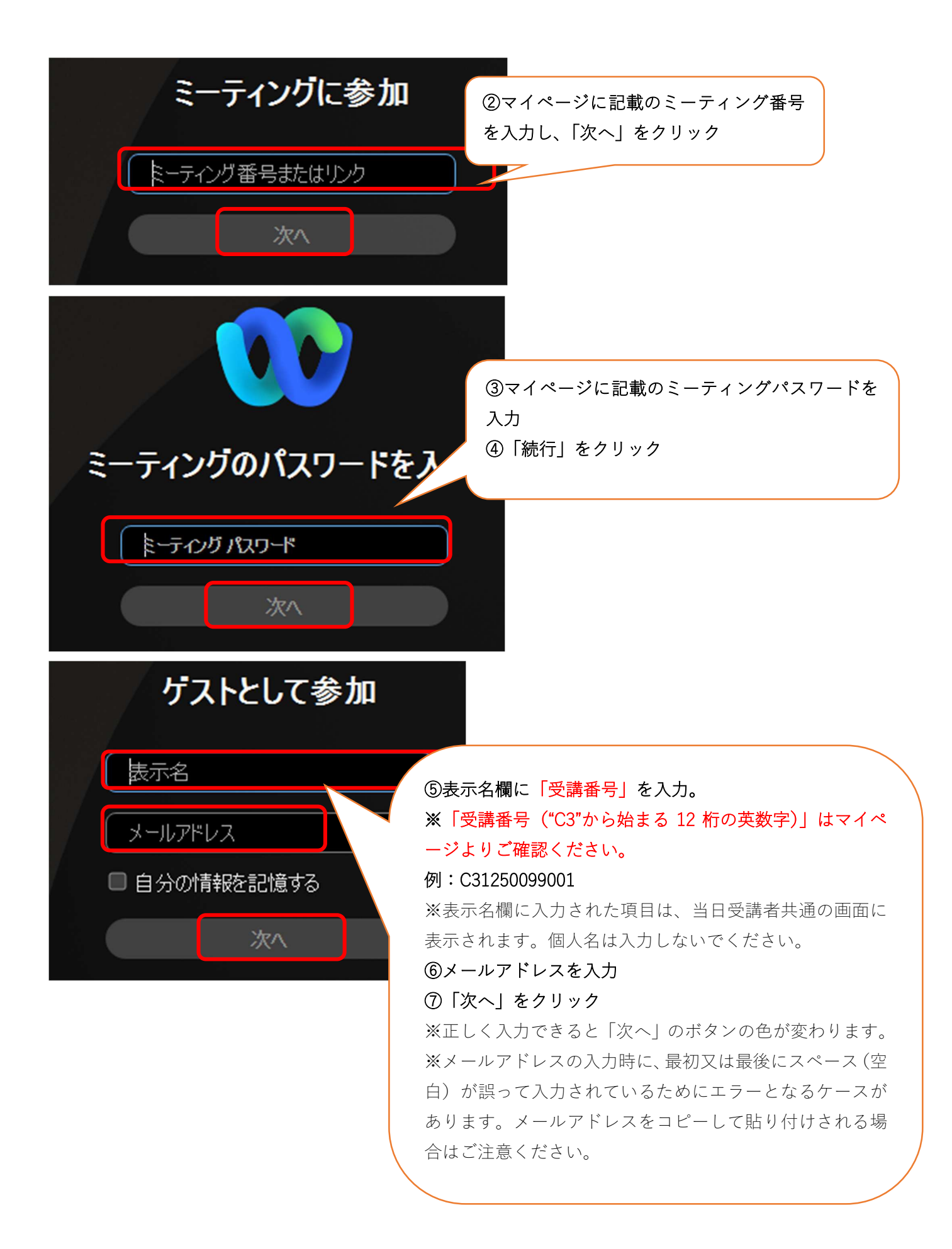

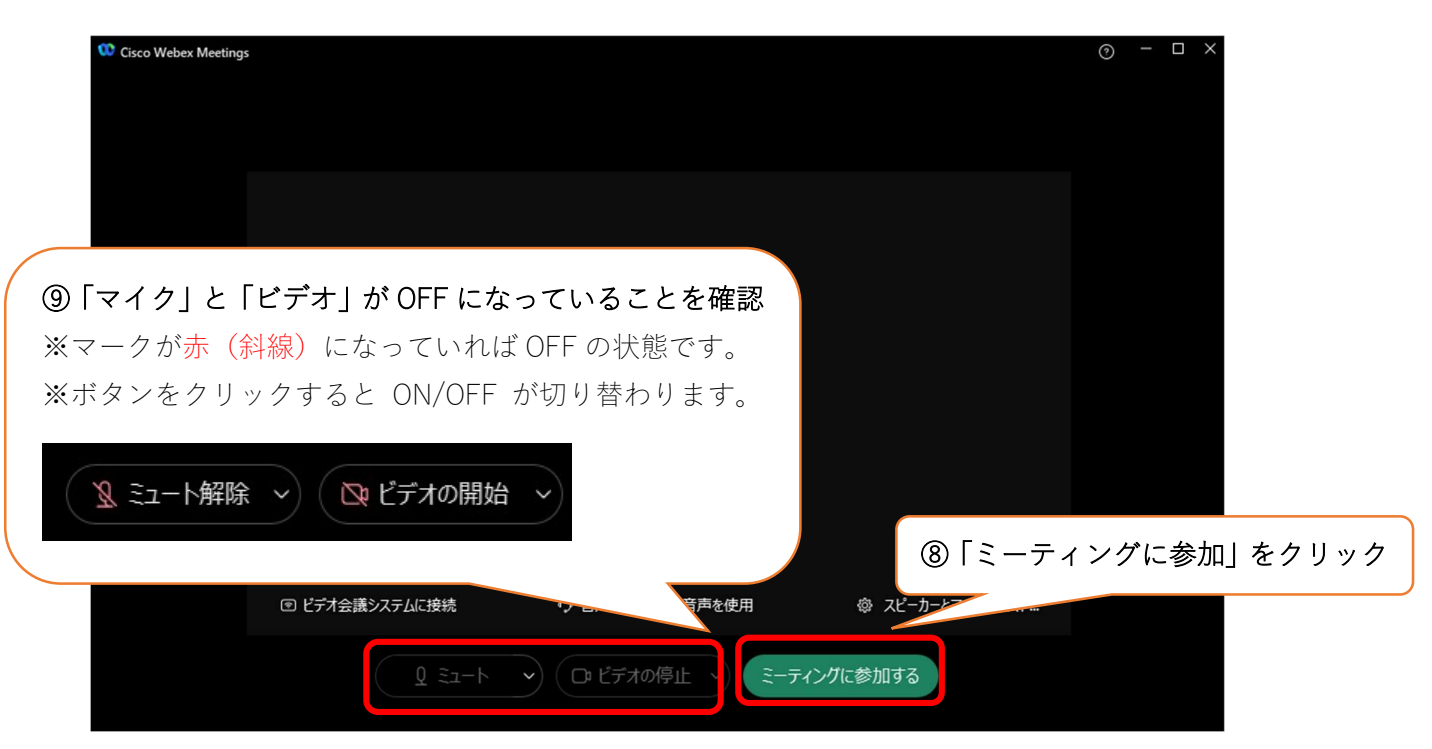

★マイク・カメラについて

研修会中は受講者様の画面下のマイクとカメラは「OFF」にしてください。

・マイクを「ON」にすると、他の参加者にご自身の声が聞こえてしまいます。

・カメラを「ON」にすると、画面上にご自身の顔が表示されてしまいます。

※個々のパソコン・通信環境による不具合については当センターでは対応できないことをご了承ください。

★ 「検証されていない」 等と表示されることについて

Webex の画面上で参加者名に「検証されていない」、「未確認」または「Unverified」と表示される場合 がありますが、この表示があっても問題ございません。

映像や音声への影響はなく、通常通りシステムをご利用いただけます。

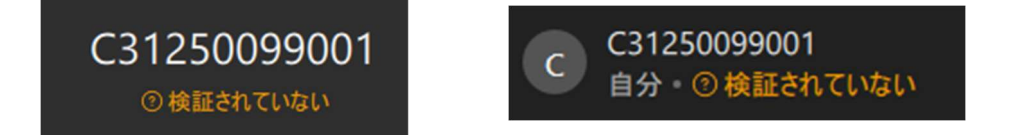

★一社から複数人をお申込みされている場合で、一画面で共有して参加される場合は、当日ご一緒に参加される方の「受講番号」「氏名」を事務局までご連絡ください。Webex ログイン時の表示名欄に入力 いただく「受講番号」により当日の出欠席確認を行うため、表示名欄に受講番号がない場合は、欠席と なり「受講証明書」を交付できない場合があります。

https://www.jwnet.or.jp/contact/workshop/toiawase.html

## 5. 音声が聞こえない場合の確認事項

(1)スピーカーの音量が0(ミュート)になっていないか

・音が出ない状態

・音が出る状態

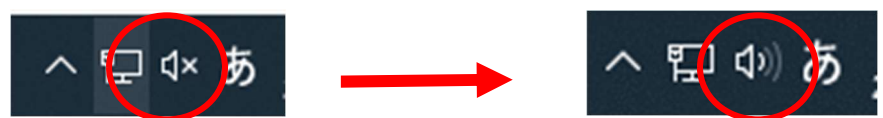

(2) 出力するスピーカーが正しく選択されているか

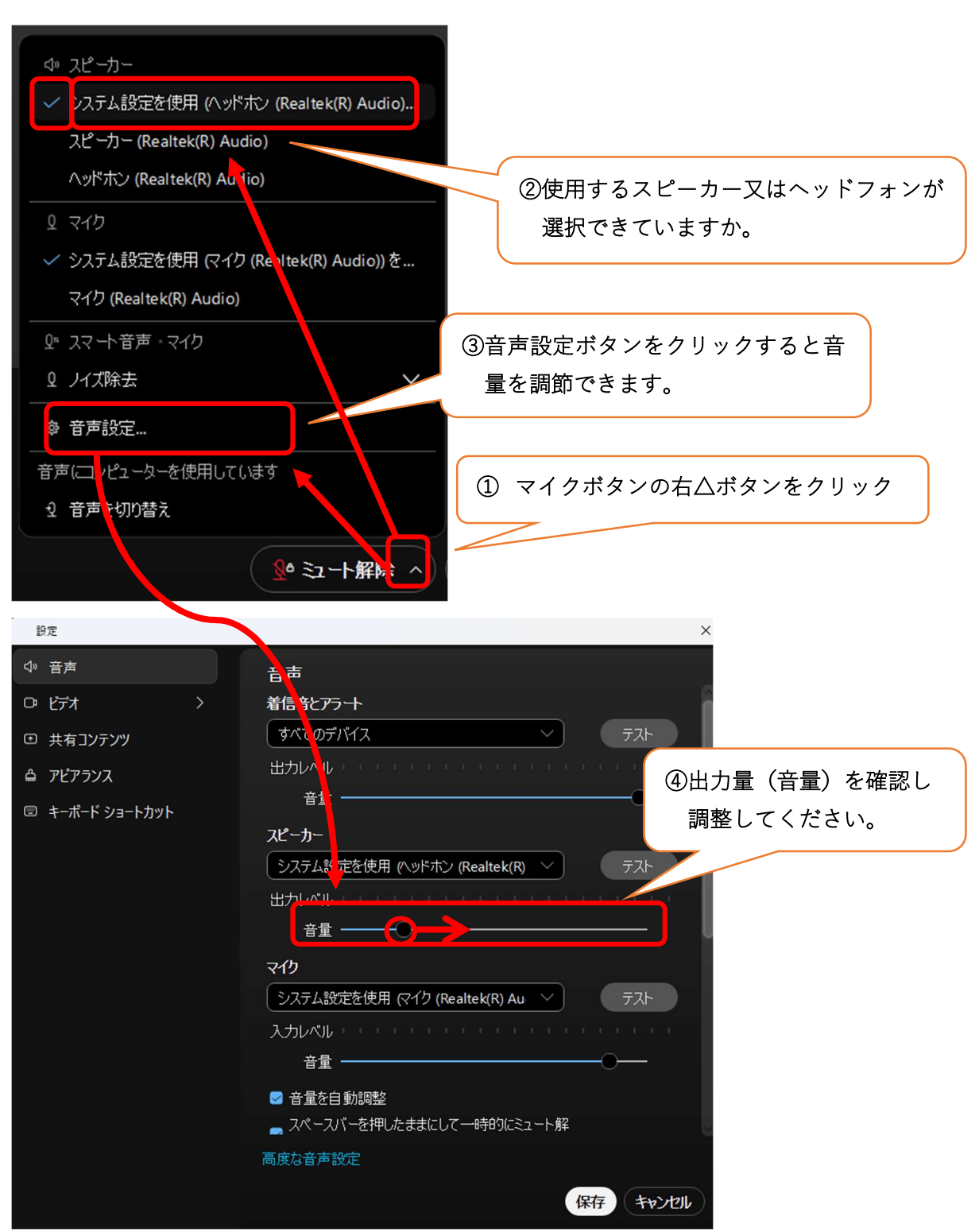